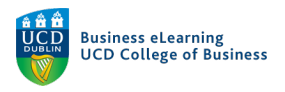

## Set Permissions to secure your video content

## **Step 1** – Click *Permissions* to access the security features.

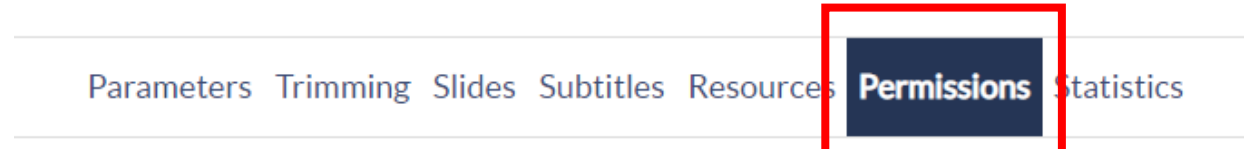

**Step 2** – To ensure that your video content is only available to students enrolled in Brightspace, set the *Access* Permissions to:

- Non authenticated users NO
- Authenticated users YES
- Local users Untouched

This ensures that only your students in Brightspace can access the video, it cannot be downloaded or shared outside of Brightspace.

Click Save changes to confirm.

🖺 Save changes

**Step 3** – If you want your video content to be available as an open link, available outside Brightspace, set the *Access* Permissions to:

- Non authenticated users YES
- Authenticated users YES
- Local users Untouched

This ensures that your content can be viewed as an open link, users can view the video by using the link directly (e.g. provided by email).

Click Save changes to confirm.

🖺 Save changes

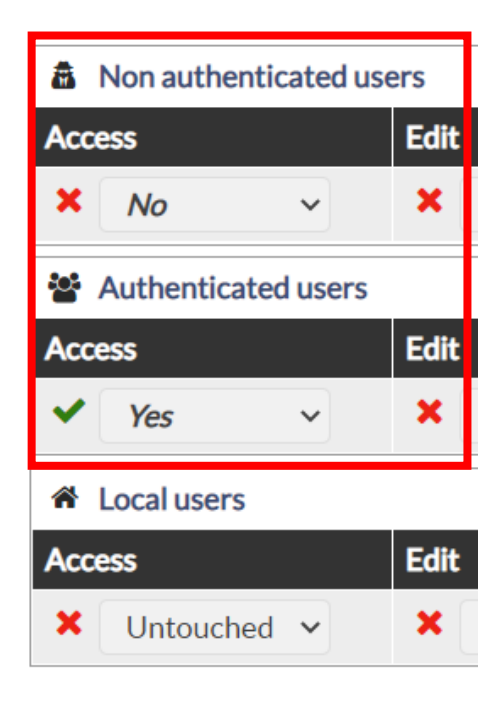

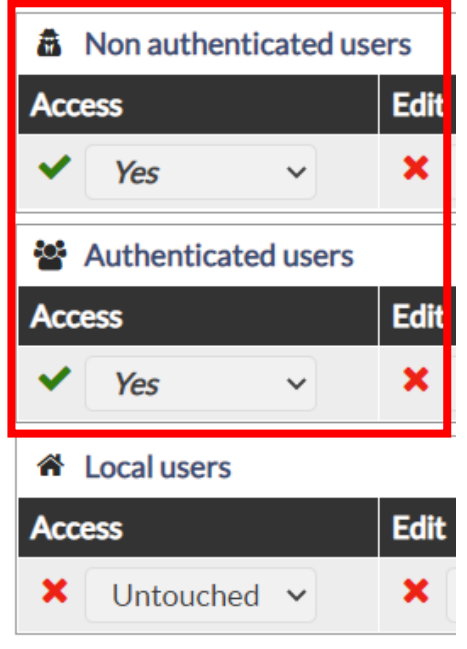